# Omnia ONE Version 2.8.1 Release Notes

### **Changes and Improvements**

#### V2.8.1:

- Fixed bug where stand-alone remote app would report that no connections had been saved when in fact they had been.
- Fixed issues where you couldn't access the Connect menu on the stand alone remote app after connecting. This was an issue with Windows only, worked fine on Mac and Linux.

## V2.8:

- Signed Java certificate.
  - Allows the use of the browser-based remote & metering tab of the web interface on PC's using the latest versions of Java Runtime SE (x-86). Note that the Mozilla Firefox browser may be required.
  - To use it, navigate in Firefox to the Remote tab in the webpage interface and click on "Remote Control Applet".
- New, separate remote control application.
  - Instead of using a browser for remote control and metering, a small Java-based application can be downloaded directly from the Omnia ONE and run on any PC with the current Java SE Runtime (x-86) installed. Note that this only includes remote & metering. The other tabs in the web interface must still be accessed using any web browser. These pages do not use Java.
  - To download it, navigate to the Remote tab in the webpage interface and click on "Remote Control Application":

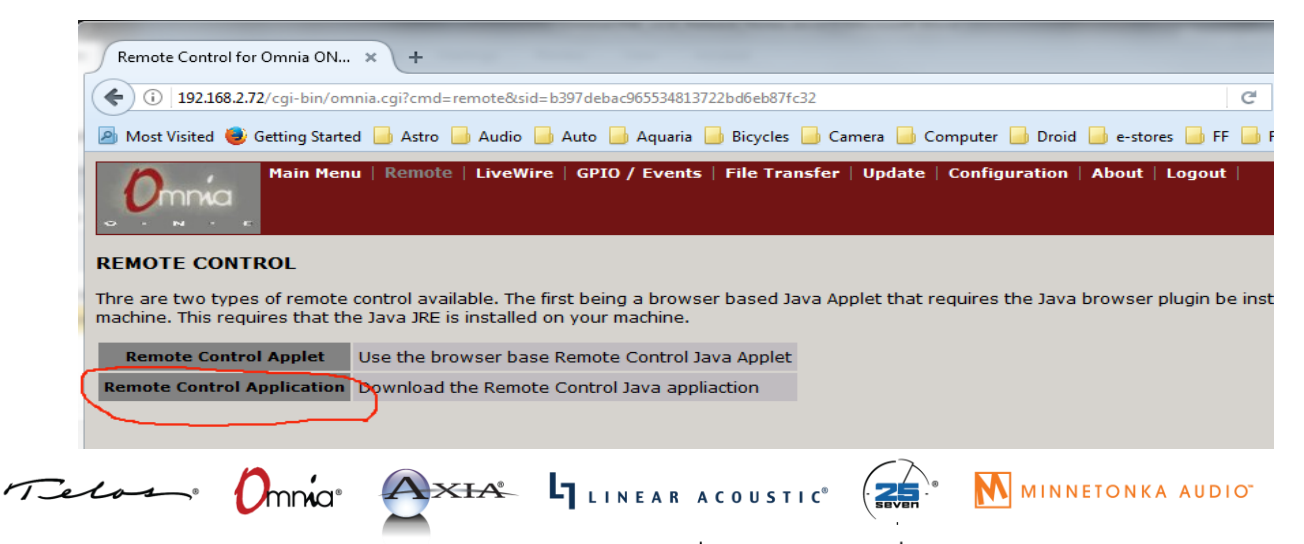

1241 Superior Avenue Cleveland, OH 44114 USA +1.216.241.7225 TelosAlliance.com

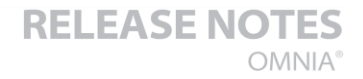

#### THE TELOS ALLIANCE<sup>®</sup> Create. Communicate. Connect.

Save the file (one\_FM\_remoteapp.jar ) to a convenient location on your PC and then double-click it to run it. There is no installer. Since it is a .jar file, the current version of Java SE (x-86 ) will need to be installed on your PC.

|                        |                                                                               | _ <b>D _ X</b> |
|------------------------|-------------------------------------------------------------------------------|----------------|
| Connect                |                                                                               |                |
| W L M P H L M P H<br>  | S B M NN R ALOG OUT R AES OUT R LIVEWIRE OUT R 3.34 3.30 3.24 1.16 3.12 5.6 6 |                |
| Preset Processing In C | Out IO Encode                                                                 |                |
|                        |                                                                               |                |
| Connection: None       | Omnia: Off Line                                                               |                |

You should see the main screen as shown above. Now, click on the "Connect" dropdown menu at the top-left and select "New Connection".

If you wish to save this connection for future use, check the "Save Connection" box and type a connection name in the box.

Next, type in the IP address of the Omnia ONE and the password (default is "omnia"). Leave the other 3 boxes at their defaults.

Click "OK" to connect. If the "Save Connection" box was checked, this connection will appear in the Saved Connection list.

| Connection Name | Mark's ONE   | Save Connection |  |
|-----------------|--------------|-----------------|--|
| IP Address      | 192.168.2.72 |                 |  |
| Password        | omnia        |                 |  |
| Remote Port     | 4545         | Meter Port 4546 |  |
| HTTP Port       | 80           |                 |  |
|                 |              |                 |  |
|                 |              |                 |  |
|                 | ОК           | CANCEL          |  |
|                 |              |                 |  |

If you are familiar with the browser-based remote from previous versions, this looks like and works exactly the same way. Full instructions can be found in Appendix C of the Omnia ONE user manual.

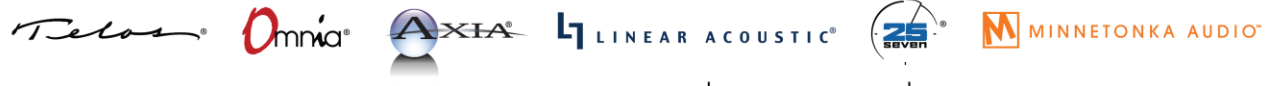